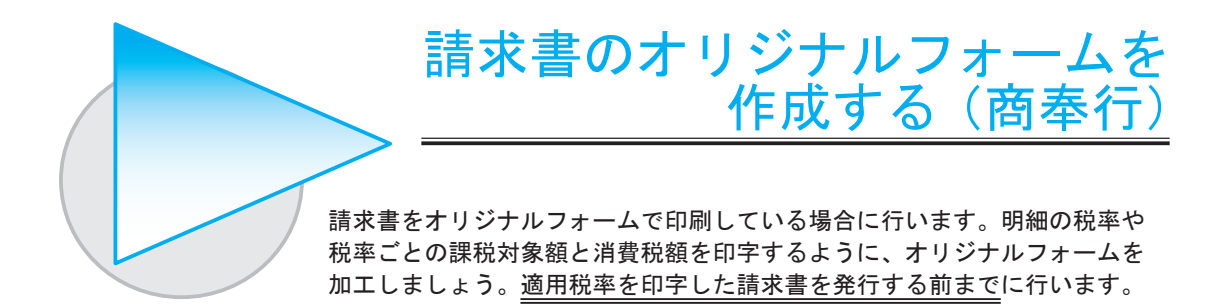

オリジナルフォームには、「レイアウト形式」と「座標入力形式」の2通りがあります。 「レイアウト形式」と「座標入力形式」で作成方法が異なりますので、ご使用のオリジナルフォームに あわせた方法で加工してください。

レイアウト形式:種別番号が 301 ~ 999 のオリジナルフォーム 座標入力形式 :種別番号が 1 ~ 250 のオリジナルフォーム

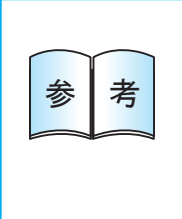

 〇お使いのオリジナルフォームを複写し、明細の税率や税率ごとの課税対象 額と消費税額を印字するオリジナルフォームを作成します。
 明細の税率は、明細請求書の場合に印字できます。
 〇オリジナルフォームを複数使用している場合は、それぞれのフォームで 作成します。

#### ●「レイアウト形式」の加工方法

#### 開始する

[SUPER]-[オリジナルフォーム処理]-[請求書座標登録]メニューを選択します。

#### 2 オリジナルフォームを複写する

お使いのオリジナルフォームを複写します。

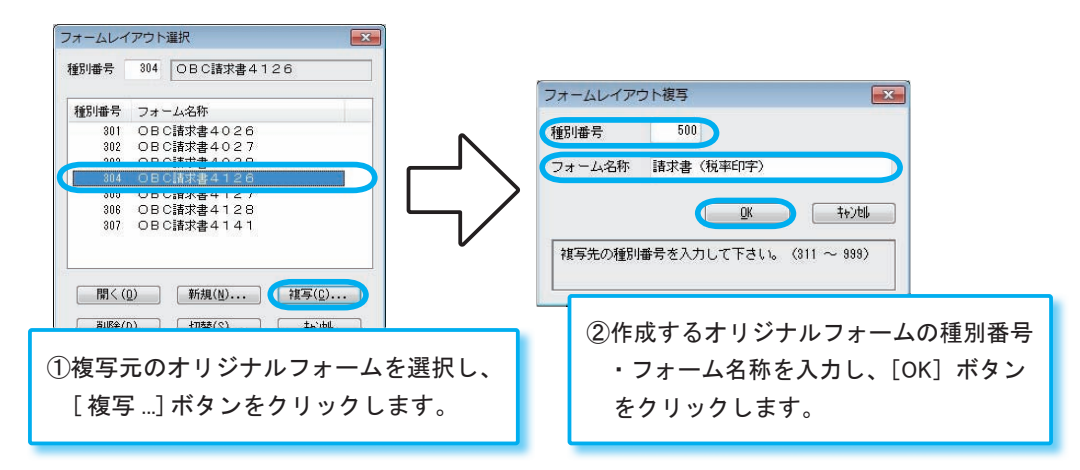

#### 3 明細の「税率」項目を追加する

※伝票請求書・合計請求書の場合は、以下を行わずに 🗸 に進みます。

「税率」項目を印字する領域を用意し、明細の「税率」項目を追加します。

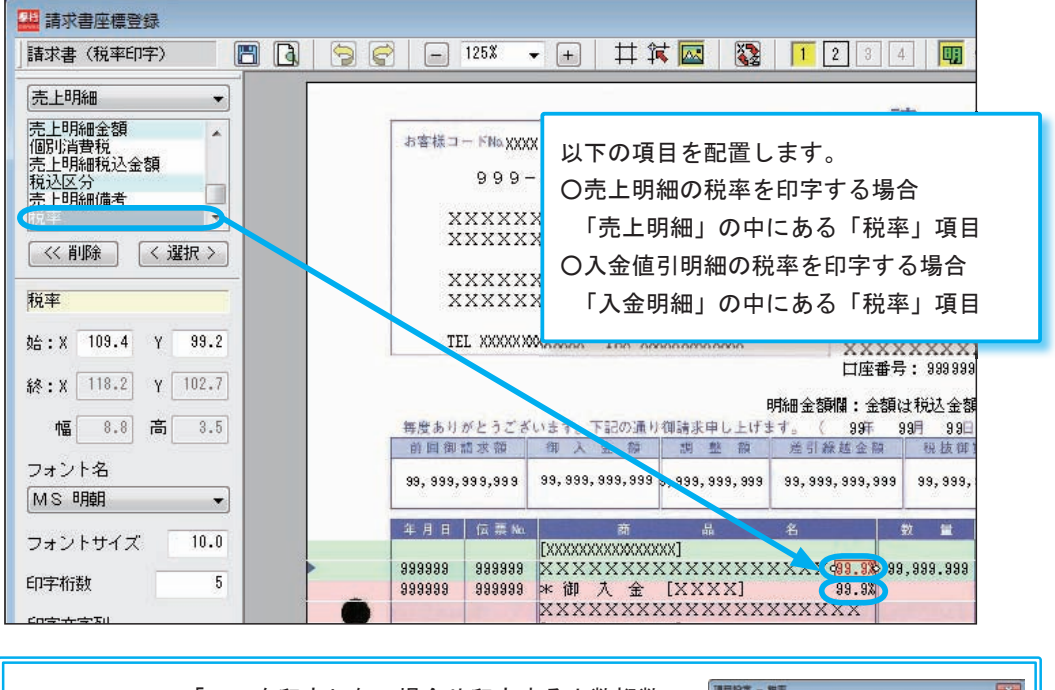

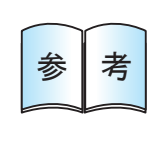

「%」を印字しない場合や印字する小数桁数 を指定する場合は、「税率」項目を選択し、 F6[項目設定]を押して設定します。

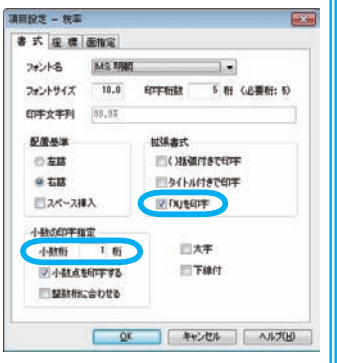

## 🚺 税率ごとの「課税対象額」「消費税額」項目を追加する

「課税対象額」「消費税額」項目を印字する領域を用意し、税率ごとの「課税対象額」 「消費税額」項目を追加します。

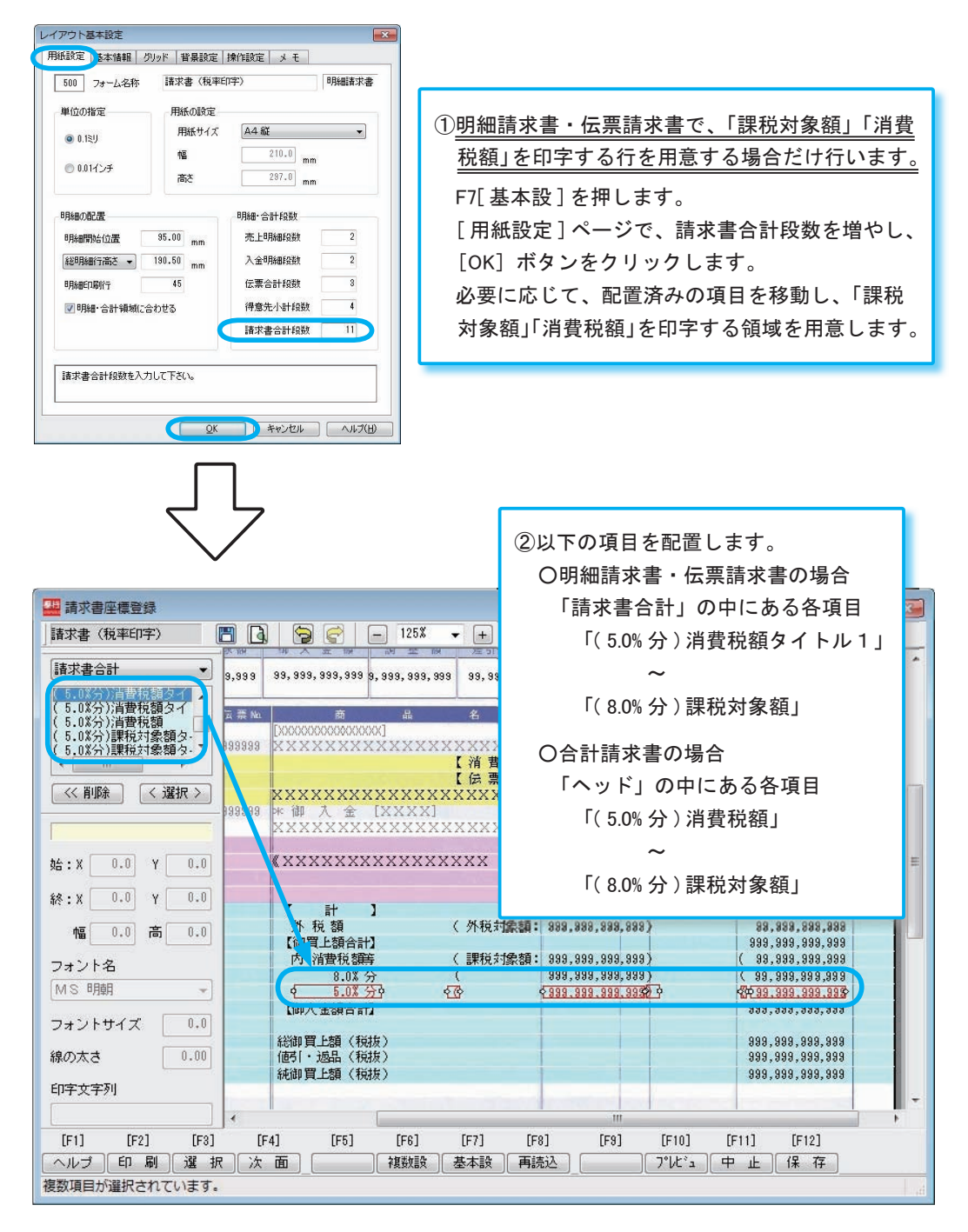

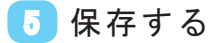

F12 [保存] を押し、作成したオリジナルフォームを保存します。

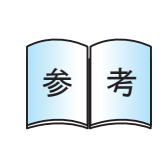

請求先ごとに印刷するオリジナルフォームを分けている場合は、適用税率を印字 する請求書を発行する前に、[導入処理]-[得意先登録]-[得意先登録]メニューの [請求項目]ページで、請求先ごとの請求書フォームを再設定してください。 ※[導入処理]-[得意先登録]-[一括登録]メニューを使用すると、複数の請求先について 一括で請求書フォームを再設定できて便利です。

## 開始する

[SUPER]・[オリジナルフォーム処理]・[請求書座標登録]メニューを選択します。

## 2 オリジナルフォームを複写する

お使いのオリジナルフォームを複写します。

| (後3)(11)(11)(11)(11)(11)(11)(11)(11)(11)(1                                                                                                    |                                                                 |
|----------------------------------------------------------------------------------------------------|-----------------------------------------------------------------|
| 検別名<br>  フォント名   フォントサイズ                                                                                                    |                                                                 |
| 基本情報  ヘッド 売上明細 人会明細 合計 等                                                                                                    |                                                                 |
| 先時行改行     1請求書印刷面数       明編開始行     1ページ面数       売上明編段数     2面開始行       入金明編段数     3面開始行       明編印刷行     4面開始行                                                                                                    |                                                                 |
| ① F2[複写]を押します。                                                                                                    |                                                                 |
| [F1]         [F2]         [F3]         [F6]         [F6]         4         [F           ヘルブ 推 写         切         前降         一         一         一         一         一         日           運動番号を入びして下さい。[検索] => Space         日         日         日         日         日         日                                                                                                    | ②複写元のオリジナルフォーム<br>を入力し、[OK] ボタンを<br>クリックします。<br>※[スペース] キーを押すと、 |
|                                                                                                    | オリジナルフォームを検索<br>できます。                                           |
| 20 印刷形式:明細請求書 後 写                                                                                                    |                                                                 |
|                                                                                                    |                                                                 |
| 基本情報     ヘッド     売上明編     入金明     (5) TF 成 9 る 3 5 5 7 ル 7 3 ム       先明行改行     0     1 新     の種別番号・種別名を入力       明編開始行     21     1 ペ       売上明規模数     2     2                                                                                                    |                                                                 |
| 入金明細段数 2 3面加<br>明細印刷行 45 4面開始行                                                                                                    |                                                                 |
| [F1]     [F2]     [F3]     [F4]     [F5]     [F6]     [F7]     [F8]     [F1]     [F1]     [F2]     [F2] | 12]<br>[2]<br>[3]                                               |

# 3 明細の「税率」項目を追加する

※伝票請求書・合計請求書の場合は、以下を行わずに 🥢 に進みます。

「税率」項目を印字する領域を用意し、明細の「税率」項目を追加します。

| 正請求書座標登録     任別暗号 20 印刷形式:     印刷形式:     印刷形式:     印刷形式:     印刷形式:     日の日の目前式書41     1     1     1     1     1     1     1     1     1     1     1     1     1     1     1     1     1     1     1     1     1     1     1     1     1     1     1     1     1     1     1     1     1     1     1     1     1     1     1     1     1     1     1     1     1     1     1     1     1     1     1     1     1     1     1     1     1     1     1     1     1     1     1     1     1     1     1     1     1     1     1     1     1     1     1     1     1     1     1     1     1     1     1     1     1     1     1     1     1     1     1     1     1     1     1     1     1     1     1     1     1     1     1     1     1     1     1     1     1     1     1     1     1     1     1     1     1     1     1     1     1     1     1     1     1     1     1     1     1     1     1     1     1     1     1     1     1     1     1     1     1     1     1     1     1     1     1     1     1     1     1     1     1     1     1     1     1     1     1     1     1     1     1     1     1     1     1     1     1     1     1     1     1     1     1     1     1     1     1     1     1     1     1     1     1     1     1     1     1     1     1     1     1     1     1     1     1     1     1     1     1     1     1     1     1     1     1     1     1     1     1     1     1     1     1     1     1     1     1     1     1     1     1     1     1     1     1     1     1     1     1     1     1     1     1     1     1     1     1     1     1     1     1     1     1     1     1     1     1     1     1     1     1     1     1     1     1     1     1     1     1     1     1     1     1     1     1     1     1     1     1     1     1     1     1     1     1     1     1     1     1     1     1     1     1     1     1     1     1     1     1     1     1     1     1     1     1     1     1     1     1     1     1     1     1     1     1     1     1     1     1     1     1     1     1     1     1     1     1     1     1     1     1     1     1 | 細請求<br>2 6 】 | 書          | 複           | <u>写</u>   |              |                |                 |         |
|----------------------------------------------------------------------------------------------------|--------------|------------|-------------|------------|--------------|----------------|-----------------|---------|
| フォント名     MS 明朝       基本情報     ヘッド                                                                                                    | <u>الم</u>   | 金明細        | フォ<br>合 1   | ントt<br>計 等 | 「売上明<br>「税率」 | 明細」 ベ<br>  項目を | ージにある<br>設定します。 |         |
| 項目名印字                                                                                                    | ×軸           | Y軸         | 長さ          | 小数桁        | 小数点          | 配置基準           | フォント名           | 7#ントサイス |
| 注文番号予備 0                                                                                                    |              |            |             |            |              |                |                 | ^       |
| 人数 0                                                                                                    |              |            |             | ~          | 2            |                |                 |         |
| 箱数 0                                                                                                    |              |            |             |            |              |                |                 |         |
| 数量 1                                                                                                    | 65           | 22         | 10          | 3          | 1            | 1              |                 |         |
| 単位 1                                                                                                    | 76           | 22         | 4           |            |              |                |                 |         |
| 単価 1                                                                                                    | 81           | 22         | 11          | 2          | 1            | 1              |                 |         |
| 売上明細金額 1                                                                                                    | 94           | 22         | 15          | 0          | 0.           |                |                 | E.      |
| 売上明細備考 0                                                                                                    |              |            |             |            |              |                |                 |         |
| 売上明細備考予備 0                                                                                                    |              |            |             |            |              |                |                 |         |
| 1 税率                                                                                                    | 61           | 22         |             |            |              |                |                 | 8       |
|                                                                                                    |              |            |             |            |              |                |                 |         |
| [F1] [F2] [F3] [F4]                                                                                                    |              | [F5]       | [F6]        | [F7]       | [F8]         | ] [F9]         | [F10] [F11]     | [F12]   |
| ハルノ (メ 七 ) 金本 値 (ヘッ)     印刷選択を入力して下さい。(0:0字(                                                                                                    | 」」「売         | : 上<br>1:印 | へ 金<br>字する) |            |              | æ              | <u></u> <u></u> |         |

| · 請求書座標登録                                         |           |         |         |                  |                  |       |
|---------------------------------------------------|-----------|---------|---------|------------------|------------------|-------|
| 種別番号 20 印刷形式:                                     | 明細請求      | 書       | 複写      | <b>F</b>         |                  |       |
| 種別名         OBC請求書4           フォント名         MS 明朝 | 26        |         | フォン     | <u>↗▶</u> 「入金明細」 | 」ページにある          |       |
| 基本情報 ヘッド 売上明                                      | 細 ( 入:    | 金明細     | )<br>合計 | 「税率」項<br>等       | 目を設定します。         |       |
| 項目名印字                                             | ≏ ×軸      | ۲軸      | 長さ      | フォント名            | 7#ントサイス          |       |
| 入金日付                                              | 1 8       | 21      | 0       |                  | <u>^</u>         |       |
| 入金伝票番号                                            | 1 17      | 21      | 6       |                  |                  |       |
| 入金区分                                              | 1 25      | 21      |         |                  |                  |       |
| 人金明細金額                                            | 1 94      | 21      | 15      |                  |                  |       |
| 1 全仁要協要予備                                         | 1 20      | 22      | 40      |                  | =                |       |
| 税率                                                | 1 61      | 21      |         |                  | 8                |       |
| 1/4-                                              |           | 21      |         |                  |                  |       |
|                                                   |           |         |         |                  |                  |       |
|                                                   |           |         |         |                  |                  |       |
|                                                   | - 206     | 8 - 18. |         |                  | 20               |       |
|                                                   |           |         |         |                  |                  |       |
| [F1] [F2] [F3] [F4                                | ]         | [F5]    | [F6]    | [F7] [F8]        | [F9] [F10] [F11] | [F12] |
| ヘルブ メ モ 基本情 ヘッ                                    | ド   清     | 5 E     | 人金      |                  |                  | E 登 禄 |
|                                                   | · 0/201 · | T : Eh  | 792)    |                  |                  |       |

## 🚺 税率ごとの「課税対象額」「消費税額」項目を追加する

「課税対象額」「消費税額」項目を印字する領域を用意し、「税率ごとの消費税額」 項目を追加します。

| · 請求書座標登録                                          |         |                |                          |
|----------------------------------------------------|---------|----------------|--------------------------|
| 種別番号 20 印刷形式:明                                     | 月細請求書   | 複写             |                          |
| 種別名         OBC請求書41           フォント名         MS 明朝 | 26      | フォントサイズ 10     | 「合計等」ページにある              |
| │ 基本情報   ヘッド   売上明編                                | ■】入金明約  | 日合計等面指定        | 「税率ごとの消費税額」項目<br>を設定します。 |
| 項目名印字                                              | ×軸 長さ   | フォント名 フ        |                          |
| 売上伝票計 1                                            | 50      |                | <u>^</u>                 |
| 売上伝票摘要 1                                           | 25 4    | )              |                          |
| 売上伝票摘要予備 0                                         |         |                |                          |
| 得意先小計(名称 1) 1                                      | 24 4    |                |                          |
| 得意先小計(名称 2) 0                                      |         |                |                          |
| 御買上·御入金合計 1                                        | 25      |                |                          |
| 外税対象額 <b>1</b>                                     | 46      |                |                          |
| 課税対象額 1                                            | 46      |                |                          |
| ↓ 税率ごとの消費税額 🔡 🚺                                    | 32      |                |                          |
|                                                    |         |                | <b>-</b>                 |
|                                                    |         | 118 - 118      |                          |
|                                                    |         |                |                          |
| [F1] [F2] [F3] [F4]                                | [F5]    | [F6] [F7] [F8] | [F9] [F10] [F11] [F12]   |
| ヘルプ メモ 基本情 ヘッ                                      | * ] [売上 | 入金(合計等)面指定     |                          |
| 印刷選択を入力して下さい。(0:印字)                                | しない・1:  | 印字する)          |                          |

### 5 保存する

F12 [登録] を押します。

確認メッセージが表示されるので、[OK] ボタンをクリックして、作成したオリジナルフォームを保存します。

# 🚯 印字を確認する

「税率」が意図した位置に印字されるかを確認します。

| [F1] [F2] [F3] [F4] [F5] [F6] [F7] [F8]       ヘルプ 被写 切 替 削除検え(印刷)       1 F8[印刷]を押します。 | 印刷条件指定<br>111<br>印刷条件指定<br>20<br>111<br>のテスト印刷<br>データ確認<br>登録用紙                                                                                               |
|----------------------------------------------------------------------------------------|----------------------------------------------------------------------------------------------------|
| ②作成したオリジナルフォームの種別番号<br>を入力し、「テスト印刷」を選択して、<br>[プレビュ-]ボタンをクリックします。                       | <ul> <li>印刷設定</li> <li>丁線付印刷する</li> <li>●指定(2)</li> <li>●相比方印刷する</li> <li>副定(2)</li> <li>●印刷(2)</li> <li>(7)に*3~(火)</li> <li>キャパ島</li> <li>ヘ場7*(出)</li> </ul> |

| 13404(1.7         |               | 7 ( <u>13</u> ) [ F |                                         |                         | [1#10%( <u>0</u> ) | J              |                  | 1^ |
|-------------------|---------------|---------------------|-----------------------------------------|-------------------------|--------------------|----------------|------------------|----|
|                   |               | XXX                 | X                                       |                         |                    |                | 999999           |    |
|                   |               |                     |                                         |                         | 99                 | 99 99          |                  |    |
|                   |               | XXXX                | XXXXXXX                                 | XXXXX<br>XXXXX          | XXXXXXX            | XXXXXXX        | XXXXXX<br>XXXXXX |    |
|                   | X             | XXXX                | *****                                   | X XXXXX                 | XXXXXXX            | XXXXXXX        | XXXXXX           |    |
|                   | x             | XXXX                | XXXXXXXXXX                              | XXXXX                   | XXXXXXX            | XXXXXXX        | XXXXXX           |    |
|                   |               |                     |                                         | XXXXX                   | XXXXXXX            | XXXXXXX        | XXXXXX           |    |
|                   | X             | XXXX                | XXXXXXXXXXX                             | XXXXX                   | XXXXXXX            | XXXXXXX        | XXXXXX           |    |
|                   | X             | XXXX                | XXXXXXXXX XX                            | XXXXX                   | XXXXXXX            | XXXXXXX        | XXXXX            |    |
|                   |               |                     |                                         | XXXXX                   | XXXXXX             | XXXXXXX        | XXXXX            |    |
|                   | TE            | EL XXXXXX           | XXXXXXX FAX XXXXXXXXXXXXXX              | XXXXX                   | XXXXXXX            | XXXXXXX        | XXXXX            |    |
|                   |               |                     |                                         | XXXXX                   | 99999999999        |                |                  |    |
|                   |               |                     |                                         | 明細金額欄:*印は               | 税込金額です             | 7.             |                  |    |
| 51                |               |                     |                                         | 99 99                   | 99                 | R224           | 999              |    |
|                   | 99,999,:      | 899,999             | 99,999,999,999 9,999,999,999            | 99,999,999,999          | 99,999,999,99      | 99 999,999,999 | 99,999,999,999   |    |
|                   |               |                     | [XXXXXXXXXXXXXXX]                       |                         |                    |                |                  |    |
|                   | 9999999       | 999999              | XXXXXXXXXXXXXXXXXXXXXXXXXXXXXXXXXXXXXXX | XXXXXXAL ANOL, 99       | a. aaa X X         | 999,999,99     | 999, 999, 999*   | 1  |
|                   | <u>888888</u> | AAAAAA              | * 個 八 金 [XXXX]                          | AL AN                   |                    |                |                  |    |
|                   |               |                     |                                         | ~~~~                    |                    |                |                  |    |
|                   | 000000        | 000000              |                                         | vvvvvvvv v War ac       | 。。 (3) 卮           | ミ凶 した(         | 位直に印字る           | きれ |
|                   | 000000        | 000000              |                                         | XX XX XX XX XX XX XX XX | 5.5 -              |                |                  |    |
| -                 | 000000        | 000000              |                                         |                         | ί                  | いるかを           | 確認します。           |    |
| * 1               |               |                     |                                         |                         | ľ                  |                |                  | ,  |
| 20 <del>7</del> 4 |               |                     |                                         |                         |                    |                |                  |    |

意図した位置に印字されていない場合は、 3 4 の項目の設定を見直してください。

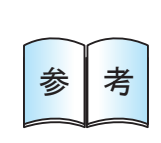

請求先ごとに印刷するオリジナルフォームを分けている場合は、適用税率を印字 する請求書を発行する前に、[導入処理]-[得意先登録]-[得意先登録]メニューの [請求項目]ページで、請求先ごとの請求書フォームを再設定してください。 ※[導入処理]-[得意先登録]-[一括登録]メニューを使用すると、複数の請求先について 一括で請求書フォームを再設定できて便利です。